# Quicklaw<sup>®</sup> pour Microsoft<sup>®</sup> Office

Effectuez une parfaite intégration de vos méthodes de recherche avec les applications de Microsoft<sup>®</sup> Office que vous utilisez tous les jours. Gagnez du temps grâce à des outils de recherche innovateurs directement intégrés à vos documents et vos courriels.

Vous avez maintenant accès à LexisNexis<sup>®</sup> Quicklaw<sup>®</sup> de façon encore plus productive. Quicklaw<sup>®</sup> *pour* Microsoft<sup>®</sup> Office permet une parfaite intégration de vos documents Word ou Outlook avec notre service de recherche en ligne Quicklaw<sup>®</sup>, l'Internet et votre ordinateur. Ainsi, vous évitez d'alterner entre vos applications et vos outils de recherche et êtes en mesure de faire toutes vos vérifications dans une même étape. Des liens directs sont créés dans votre document, vous permettant ainsi de consulter l'information pertinente dans un volet à droite de votre écran. Quicklaw<sup>®</sup> *pour* Microsoft<sup>®</sup> Office élimine les étapes superflues inhérentes au processus de recherche juridique et permet d'obtenir de meilleurs résultats.

- · Gagnez du temps et augmentez votre efficacité.
- · Améliorez votre confiance envers le travail effectué.
- Réalisez des économies en tirant le maximum de votre investissement en matière de recherche.

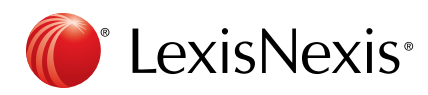

111

. .

Quicklaw<sup>®</sup> pour Microsoft<sup>®</sup> Office

| W 🛃 🤊 - 🙂 🗈 🛱 🖛                    |                                     |                              |                                                                    |                    |            |   |
|------------------------------------|-------------------------------------|------------------------------|--------------------------------------------------------------------|--------------------|------------|---|
| Fichier Accueil Insertion Miss     | e en page Références                | Publipostage Rév             | ision Affichage LexisNexis®                                        |                    |            | 6 |
| Deackground Suggest Search All € C | Check Get Cited<br>Check Docs Cases | Forms & Import<br>Precedents | Quicklaw® History Pinned Active Pa<br>Browser Map Items: 0 Matters | ne stb             | ()<br>Help |   |
| Search Tools                       | Citation Tools Find                 | Precedent PDF                | Show                                                               | Preferences Client | About      |   |

## Quicklaw<sup>®</sup> *pour* Microsoft<sup>®</sup> Office Fonctions Search, Background et Suggest

## Comment Quicklaw<sup>®</sup> *pour* Microsoft<sup>®</sup> Office ajoute l'information pertinente dans votre document ou votre courriel?

Quicklaw<sup>®</sup> *pour* Microsoft<sup>®</sup> utilise les capacités uniques de la reconnaissance de référence pour évaluer le contenu de votre document ou de votre courriel. Il reconnaît les références jurisprudentielles et législatives dans votre document, puis crée des hyperliens et ajoute le code signalétique de QuickCITE. Vous obtenez ainsi des renseignements judicieux plus rapidement, sans devoir passer d'une source de recherche à une autre.

- · Accédez à l'information pertinente sans quitter le document ou le courriel dans lequel vous travaillez.
- · Gagnez du temps et améliorez votre efficacité.
- Évitez d'alterner entre les documents Word ou les courriels et les sources d'information.

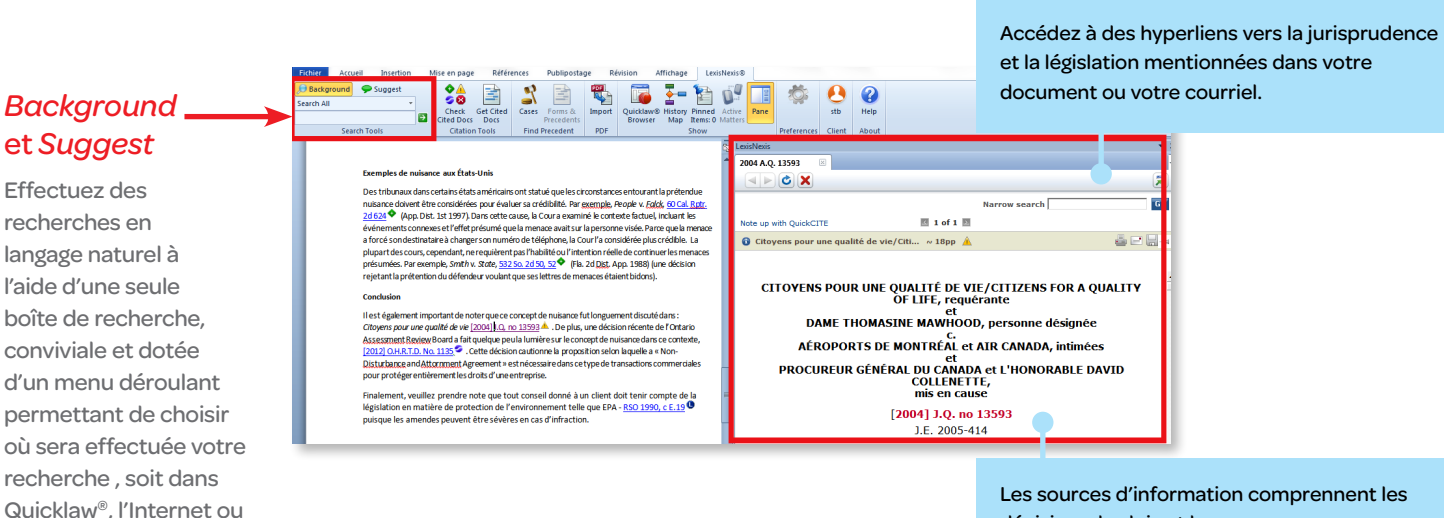

Les sources d'information comprennent les décisions, les lois et la doctrine comprises dans Quicklaw<sup>®</sup> ainsi que les services Lexis Web, Bing<sup>®</sup> et Google<sup>MC</sup>.

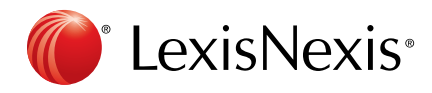

dans votre ordinateur,

ou dans les trois à la fois.

Quicklaw<sup>®</sup> pour Microsoft<sup>®</sup> Office

| Fichier    | Accueil   | Insertion | Mise en  | page Réfé                 | rences | Publiposta | ge Ré  | évision / | Affichage | Lexi     | sNexis® |      |             |              |       | c |
|------------|-----------|-----------|----------|---------------------------|--------|------------|--------|-----------|-----------|----------|---------|------|-------------|--------------|-------|---|
| 🔎 Backg    | round 🏾 🤛 | Suggest   | •        | <u>A</u>                  | 60     |            | POF    |           |           | 1        | 10      |      | 502         |              | 2     |   |
| Search All | l i       | -         | <b>S</b> | S 🖃                       | -      |            |        |           | <u> </u>  |          | U       |      |             | $\mathbf{U}$ |       |   |
|            |           | 1         | Cited    | ck Get Cited<br>Docs Docs | Cases  | Precedents | Import | Browser   | Map       | Items: 0 | Matters | Pane |             | STD          | нер   |   |
|            | Search To | ols       | Cit      | ation Tools               | Find   | Precedent  | PDF    |           |           | Show     |         |      | Preferences | Client       | About |   |

## Quicklaw<sup>®</sup> *pour* Microsoft<sup>®</sup> Office Fonctions de validation : *Check Cited Docs* et *Get Cited Docs*

Validez votre travail à l'aide de la fonction *Check Cited Docs* depuis votre document Word par le biais de Quicklaw<sup>®</sup> *pour* Microsoft<sup>®</sup> Office. Les décisions mentionnées et votre document apparaîtront côte à côte, vous permettant de demeurer dans le contexte de votre travail, de réaliser une économie de temps et d'éviter toute impression.

- · Validez les décisions avec une plus grande efficacité.
- Obtenez des renseignements pertinents plus facilement.
- Obtenez de meilleurs résultats dans vos dossiers.

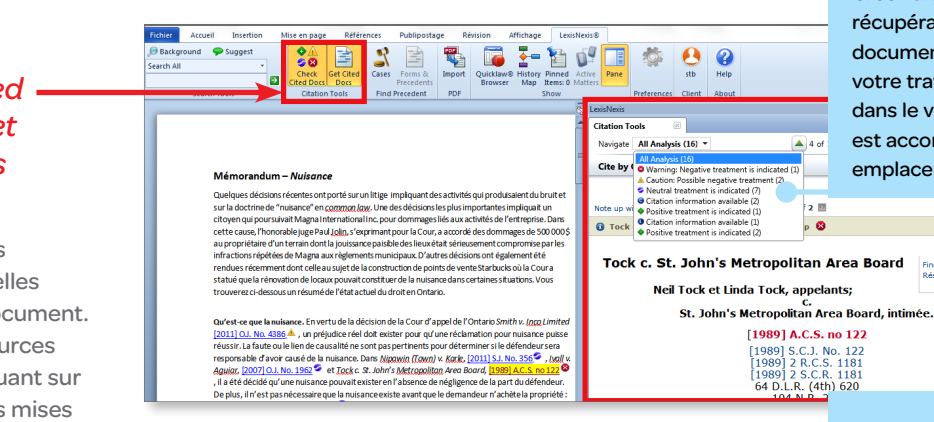

Créez un « ensemble virtuel » de décisions en récupérant les références citées dans votre document et gagnez du temps en comparant votre travail avec les références mentionnées dans le volet juxtaposé. Chaque référence est accompagnée de la page exacte de son emplacement.

ê 🗆 🖁

### Check Cited Docs et Get Cited Docs

Sélectionnez les références jurisprudentielles dans votre document. Validez les sources citées en cliquant sur les références mises en surbrillance.

> Lorsque vous copiez du texte d'une décision de Quicklaw<sup>®</sup>, insérez automatiquement les références précises et complètes faisant autorité à l'appui de vos arguments. Vous pouvez insérer le texte sous forme de citation ou de texte brut.

Vérifiez que vos références sont exactes et à jour tout en repérant d'autres références pertinentes faisant autorité.

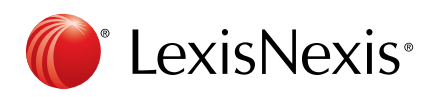

Quicklaw<sup>®</sup> pour Microsoft<sup>®</sup> Office

| Fichier  | Accueil    | Insertion | N | lise en pag | e Référ   | ences    | Publiposta | ge Re  | évision Af | fichage    | Lexis     | Nexis®  |      |             |              |       | ۵ |
|----------|------------|-----------|---|-------------|-----------|----------|------------|--------|------------|------------|-----------|---------|------|-------------|--------------|-------|---|
| 🔎 Backg  | ground 🔛 🤛 | Suggest   |   | •           |           | 60       |            | PDF    |            | <b>7</b> ' |           | Ū,      |      | 5           | •            | 0     |   |
| Search A | 11         | +         |   | S 😒         |           | <b>_</b> |            |        |            | <u> </u>   | 15-       | U       |      |             | $\mathbf{O}$ |       |   |
|          |            |           |   | Check       | Get Cited | Cases    | Forms &    | Import | Quicklaw®  | History P  | Pinned    | Active  | Pane |             | stb          | Help  |   |
|          |            |           | 7 | Cited Doc   | 5 Docs    |          | Precedents |        | Browser    | Map It     | tems: 0 I | Matters |      |             |              |       |   |
|          | Search To  | ols       |   | Citatio     | n Tools   | Find     | Precedent  | PDF    |            | Sł         | now       |         |      | Preferences | Client       | About |   |

## Quicklaw<sup>®</sup> *pour* Microsoft<sup>®</sup> Office Fonction de référence : *Cases*

Quicklaw<sup>®</sup> *pour* Microsoft<sup>®</sup> Office offre une fonctionnalité permettant d'identifier des décisions portant sur des concepts que vous aurez sélectionnés dans votre document Word.

• La reconnaissance textuelle du contenu de votre document Microsoft<sup>®</sup> Word permet d'accéder directement et rapidement à la jurisprudence dans Quicklaw, vous permettant ainsi de gagner un temps précieux.

#### Cases

Repérez des décisions pendant la rédaction d'un document pour rapidement identifier les décisions ayant cité la cause.

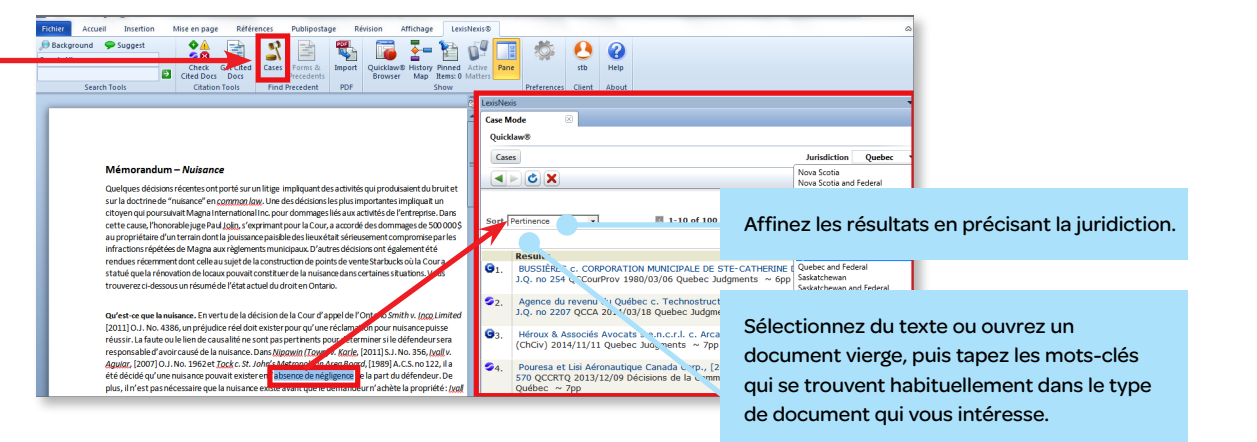

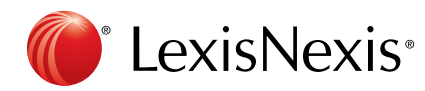

Quicklaw<sup>®</sup> pour Microsoft<sup>®</sup> Office

| Fichier             | Accueil   | Insertion    | М | ise en page                | Référe        | ences      | Publiposta              | ge Ré  | vision A  | ffichage | Lexi             | sNexis® |      |             |          |                  | ۵ |
|---------------------|-----------|--------------|---|----------------------------|---------------|------------|-------------------------|--------|-----------|----------|------------------|---------|------|-------------|----------|------------------|---|
| 🔎 Backi<br>Search A | jround 🌩  | Suggest<br>• |   | ∲ <u>À</u><br>⊘ ⊗<br>Check | Get Cited     | S<br>Cases | Forms &                 | Import | Quicklaw® | Histor   | Pinned           | Active  | Pane | Ö           | e<br>stb | <b>?</b><br>Help |   |
|                     | Search To | ols          |   | Cited Docs<br>Citation     | Docs<br>Tools | Find       | Precedents<br>Precedent | PDF    | Browser   | Мар      | Items: 0<br>Show | Matters |      | Preferences | Client   | About            |   |

## Quicklaw<sup>®</sup> pour Microsoft<sup>®</sup> Office Fonctions de conversion et de sélection de documents : PDF Converter et Pinning

Les fonctions innovatrices de conversion PDF et de sélection de documents, améliorent votre capacité à travailler dans des documents PDF et permettent de sauvegarder facilement les recherches pertinentes à votre travail.

- Grâce à l'outil PDF Converter, vous pouvez convertir les documents PDF en documents Microsoft® Word pour ainsi profiter de toutes les fonctionnalités de Quicklaw<sup>®</sup> pour Microsoft<sup>®</sup> Office et débuter vos recherches et analyses.
- La fonction Pinning permet de rapidement sélectionner les documents pertinents, les enregistrer ainsi que de sauvegarder les hyperliens et les annotations pour références futures ou pour les transmettre à vos collègues. Par exemple, vous pouvez retenir des décisions qui soutiennent vos prétentions lors de la rédaction de vos arguments.

#### PDF Converter

Convertissez des fichiers PDF, qu'on ne peut modifier, en documents Word, puis utilisez les fonctions d'analyse de contenu de Quicklaw pour Microsoft Office pour identifier les lacunes dans les documents PDF de la partie adverse.

| Cited Docs Precents                                                                                                    | ive Pane stb Help                                                                             | Une fois les documents convertis en Word,                          |  |  |  |  |  |
|----------------------------------------------------------------------------------------------------|-----------------------------------------------------------------------------------------------|--------------------------------------------------------------------|--|--|--|--|--|
| Search Tools Citation Tools Find Precedent PDF Show                                                                                                    | Preferences Client About                                                                      | ieur exactitude et mise en page peuvent etre                       |  |  |  |  |  |
|                                                                                                    | vérifiées.                                                                                    |                                                                    |  |  |  |  |  |
| Î Î                                                                                                    | Case Mode Case Mode Pinned Ite                                                                |                                                                    |  |  |  |  |  |
|                                                                                                    | Pinned Items: 4                                                                               |                                                                    |  |  |  |  |  |
|                                                                                                    |                                                                                               | Un-nin all                                                         |  |  |  |  |  |
| Mémorandum – Nuisance                                                                                                    | Pinned Item Title                                                                             |                                                                    |  |  |  |  |  |
| sur la doctrine de "nuisance" en <u>common low</u> . Une des décisions les plus impedantes impliquait un                                                                                                    | 🗐 😣 Fontaine c. Cole nbie-Britannique (Official Administrat                                   | Utilisez la fonction PDF Converter pour les                        |  |  |  |  |  |
| citoyen qui poursuivait Magna International Inc. pour dommages liés aux actir tés de l'entreprise. Dans<br>cette cause, l'honorable juge Paul <u>Join</u> , s'exprimant pour la cour, a accordé au dommages de 500 000 \$<br>au propriétaire d'un terrain dont la louiscance patibile des lieux état s'érieuxe, ent commornise par les | 424<br>CASCC 199//11/ 4 Recueils des arrêts de la Cour suprême                                | documents PDF produits par votre cabinet ou                        |  |  |  |  |  |
| infractions répétées de Magna aux règlements municipaux. D'autres décision ont également été<br>rendues récemment dont celle au sujet de la construction de points de vente arbucks où la Coura                                                                                                    | Pinned from: al: ence de négligence > absence de néglig<br>> lases                            | ceux de la partie adverse.                                         |  |  |  |  |  |
| statué que la rénovation de locaux pouvait constituer de la nuisance dans certifines situations. Vous<br>trouverez ci-dessous un résumé de l'état actuel du droit en Ontario.                                                                                                    | 🔲 🥌 Québec (Minist re de la Sécurité publique) et Sirois, 20                                  |                                                                    |  |  |  |  |  |
| Qu'est-ce que la nuisance. En vertu de la décision de la Cour d'appel de l'On prio Smith v. Inco Limited                                                                                                    | QCCLP 2012/04/ 7 Décisions de la Commission des lésions pr<br>du Québec ~ 19 p<br>de Add Note | UIESUUIIRINES                                                      |  |  |  |  |  |
| [2011] O.J. No. 4386, un préjudice réel doit exister pour qu'une réclamation pour nuisance puisse<br>réussir. La faute ou le lien de causalité ne sont pas pertinents pour détermiers i le défendeur sera                                                                                                    | Pinned from: at ence de négligence > absence de néglig                                        |                                                                    |  |  |  |  |  |
| responsable d'avoir causé de la nuisance. Dans <u>Nigowin (Town) v. Karle,</u> [20 <mark>1</mark> ] S.J. No. 356, <u>Ivall</u> v.<br>Aguiar, (2007] O.J. No. 1962 et <u>Tock c. St. John's Metropoliton Area Board,</u> 1989] A.C.S. no 122, il a                                                                                      | BUSSIÈRES C. CI RPORATION MUNICIPALE DE STE-CAT<br>PORTNEILE, 119, 01, LO, no 254             | Quicklaw <sup>®</sup> pour Microsoft <sup>®</sup> Office reconnaît |  |  |  |  |  |
| été décidé qu'une nuisance pouvait exister en l' <mark>absence de négligence</mark> de l <mark>e</mark> part du défendeur. De<br>plus, il n'est pas nécessaire que la nuisance existe avant que le demandeur achète la propriété : <u>(yoi</u>                                                                                         | QCCourProv 198 /03/06 Quebec Judgments ~ 6pp                                                  | automatiquement les pièces jointes en PDF                          |  |  |  |  |  |
|                                                                                                    |                                                                                               | dans les courriels Outlook® et active la                           |  |  |  |  |  |

#### Pinning

Annotez vos courriels et documents Word par des liens aux documents sélectionnés, dans le but de les sauvegarder ou de les transmettre à vos collègues.

Répondez rapidement aux mandats de recherche en intégrant des liens vers les documents Quicklaw<sup>®</sup>.

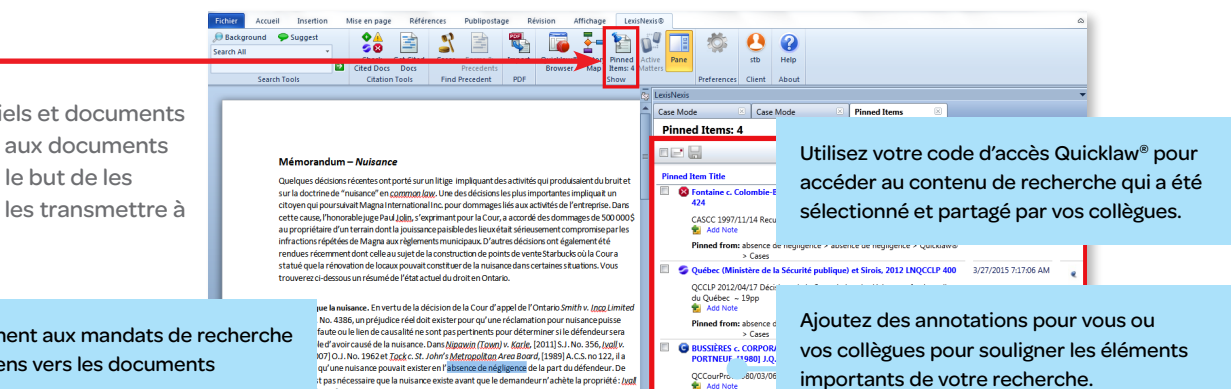

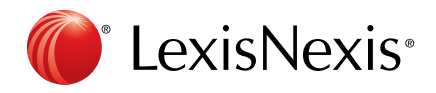

Quicklaw<sup>®</sup> pour Microsoft<sup>®</sup> Office

fonction PDF Converter.

| Fichier   | Accueil Inser   | rtion | Mise en page | Référe    | ences Pu  | ublipostage | e Ré   | évision A | ffichage | Lexi   | sNexis® | 1    |             |        |       | ۵ |
|-----------|-----------------|-------|--------------|-----------|-----------|-------------|--------|-----------|----------|--------|---------|------|-------------|--------|-------|---|
| 🔎 Backg   | round 🛛 🌩 Sugge | est   |              |           | 2         |             | POF    |           | <b>~</b> |        | n"      |      |             |        | 2     |   |
| Search Al | I               | *     | Check (      | Get Cited | Cases Fr  | orms &      | Import | Quicklaw® | History  | linned | Active  | Pane |             | cth    | Help  |   |
|           |                 | ⇒     | Cited Docs   | Docs      | Pre       | ecedents    | mpore  | Browser   | Map      | ems: 0 | Matters | Tune |             | 510    | Theip |   |
|           | Search Tools    |       | Citation     | Tools     | Find Pred | cedent      | PDF    |           |          | now    |         |      | Preferences | Client | About |   |

## Quicklaw<sup>®</sup> *pour* Microsoft<sup>®</sup> Office Fonctions de suivi et de recherche avancée : *History Map* et *Quicklaw Browser*

Quicklaw<sup>®</sup> *pour* Microsoft<sup>®</sup> Office améliore votre capacité de recherche à l'aide d'une représentation graphique de vos opérations de recherche et d'un accès direct au service Quicklaw<sup>®</sup>.

- La fonction *History Map* offre une représentation graphique claire des diverses étapes de recherche effectuées et des documents consultés. Vous pouvez utiliser ce graphique en guise de référence ou le partager avec vos collègues.
- La fonction Quicklaw Browser offre accès, en un seul clic, au service de recherche Quicklaw<sup>®</sup> pour créer un lien direct entre Quicklaw<sup>®</sup> pour Microsoft<sup>®</sup> Office et votre recherche afin d'améliorer les possibilités de recherche à l'intérieur de votre document. Vous pouvez également contrôler la taille de cette nouvelle fenêtre ainsi que sa position à l'écran.

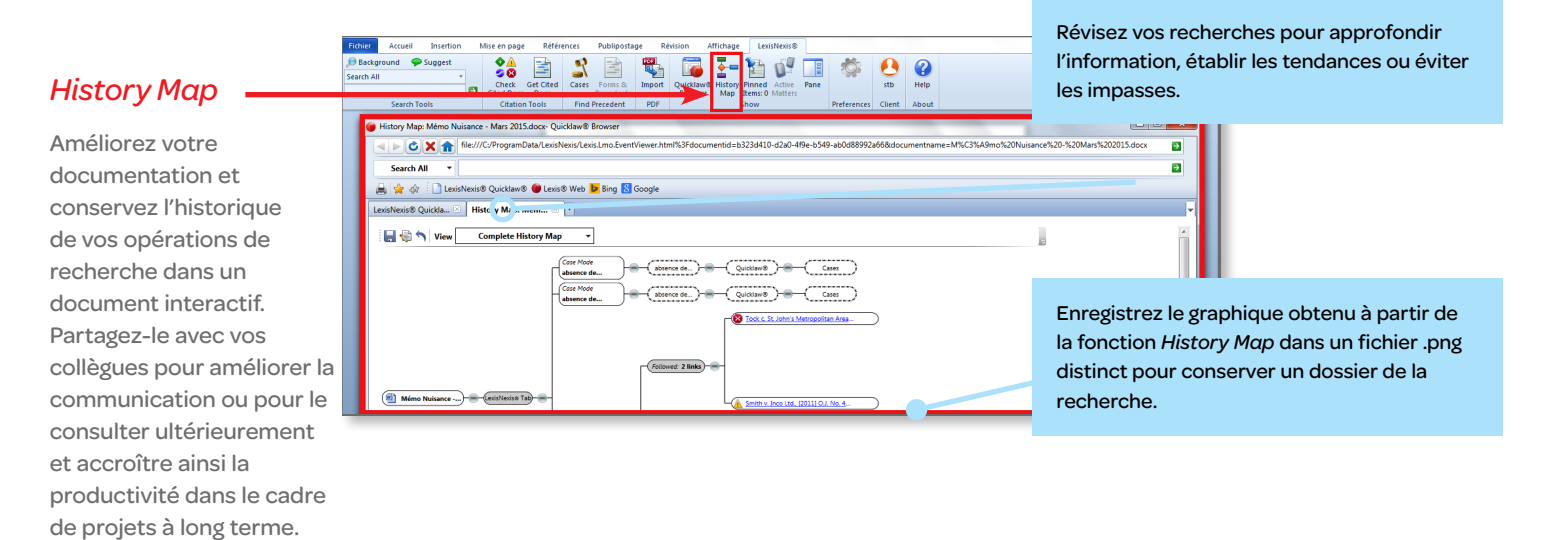

#### Quicklaw Browser

Profitez d'un accès direct à de vastes sources d'information par le biais de votre abonnement Quicklaw<sup>®</sup> sans avoir à entrer à nouveau votre code d'accès.

Utilisez la fonction Quicklaw Browser régulièrement pour profiter pleinement de l'historique et assurer un suivi de vos recherches.

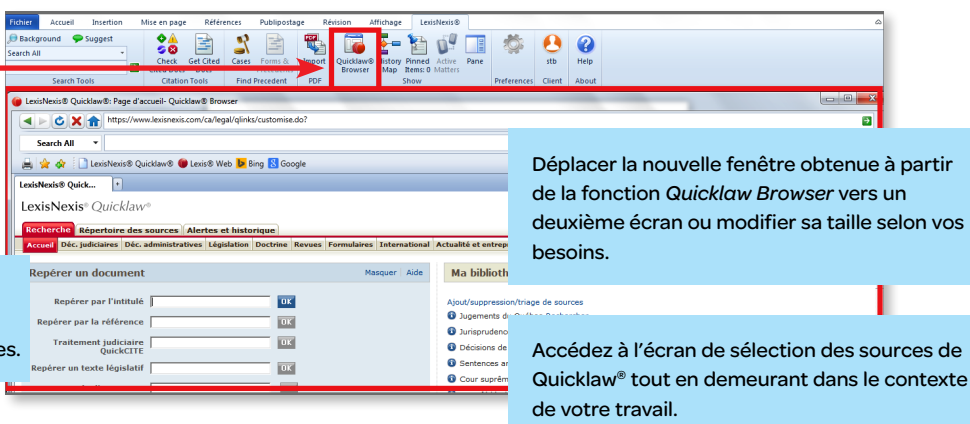

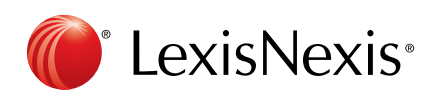

## Quicklaw® pour Microsoft® Office